# Umsókn um byggingarleyfi hjá Garðabæ

Sótt er um rafrænt á Mínum Garðabæ. Allar skráningar hönnuða, byggingastjóra og iðnmeistara eru einnig rafrænar á Mínum Garðabæ.

## Athugið!

- Til að skrá sig inn á Minn Garðabæ þarf íslykil eða rafræn skilríki.
- Eingöngu hægt að skrá eignir í Garðabæ sem til eru í fasteignaskrá.
- Eingöngu er hægt að skrá hönnunarstjóra, byggingarstjóra og iðnmeistar sem eru á skrá hjá Mannvirkjastofnun.
- Tölvupóstar: Mjög mikilvægt er að skrá öll netföng og símanúmer rétt.
  - Eigandi og umsækjandi fær tölvupóst þegar hönnunarstjóri, byggingarstjóri og iðnmeistarar skrá sig á verk á eign hans eða afskrá sig af verki.
  - Byggingarstjóri fær tölvupóst þegar iðnmeistarar skrá sig á eða af verki.

Hér má finna helstu leiðbeiningar um rafræna skráningu. Starfsfólk þjónustuvers Garðabæjar veitir nánari upplýsingar og aðstoð, gardabaer@gardabaer.is sími: 525 8500.

### Almennar leiðbeiningar

- Smellt er á viðeigandi umsókn
- Fyllt út, mundu að fylla í alla stjörnumerkta reiti
- Þegar umsókn er send birtist staðfestingarnúmer, gott er að halda upp á staðfestingarnúmerið.

## Hönnunarstjóri – byggingarstjóri – iðnmeistari – skrá sig á verk á Mínum Garðabæ

ATH: umsókn um byggingaráform-/leyfi þarf að vera til á viðkomandi eign svo að hægt sé að skrá sig á verk.

Þegar hönnunarstjóri, byggingarstjóri og iðnmeistarar eru skráðir á verk fá þeir tölvupóst með tengli. Tengillinn vísar á innskráningarsíðu Garðabæjar, nauðsynlegt er að eiga íslykil eða rafræn skilríki.

Dæmi um tölvupóst vegna skráningar á verk

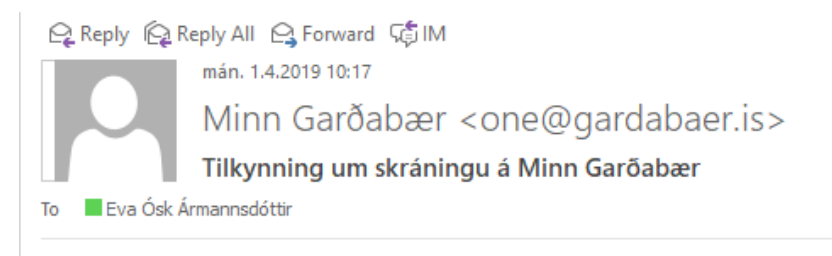

Umsækjandi (eigandi) á verkinu(Kjarrmóar 39 - Erna Björk Ásbjörnsdóttir - 1904005), hefur tilkynnt þig sem hönnuð, vinsamlegast staðfestið með því að smella á <u>tengilinn</u> og skrá þig inn á Minn Garðabæ

- Þegar smellt er á tengilinn ferðu á innskráningarsíðu á Mínum Garðabæ.
- Nauðsynlegt er að vera með íslykil eða rafræn skilríki til að skrá sig inn.
- Umsókn birtist, eftirfarandi upplýsingar detta sjálfgefnar inn:
  - o Nafn og kennitala
  - Heimilisfang og póstfang
  - Símanúmer og tölvupóstur ef það er skráð undir stillingar (sjá undir annað).

| GARÐABÆR                     | <b>E</b> info<br>mentor | Málin mín | Skjölin mín | Umsóknir | Fasteignagjöld     | Gjöld    | Hvatapeningar       | Annað 👻       |
|------------------------------|-------------------------|-----------|-------------|----------|--------------------|----------|---------------------|---------------|
|                              |                         |           |             | G        | óðan dag Eva Ósk / | Ármannsd | óttir   Fimmtudagur | 4. apríl 2019 |
| Hönnuður - tilkynnir samþykk | ti sitt fyrir ráðning   | gu á ver  | k           |          |                    |          |                     |               |

Þegar umsækjandi um byggingaráform og byggingarleyfi (eigandinn) hefur tilnefnt (ráðið) hönnuð á verk - eða hönnunarstjóri hefur tilnefnt (ráðið) hönnuði á verk, fær viðkomandi hönnuður tilkynningu til þess að staðfesta ráðningu sína.

| Hönnuður              |                                             |
|-----------------------|---------------------------------------------|
| Nafn *                | Kennitala *                                 |
| Eva Ósk Ármannsdóttir | 2604764169                                  |
|                       | 10 stafir eftir.                            |
| Heimilisfang          | Póstfang                                    |
| Laugarnesvegur 108    | 105                                         |
| Simanúmer *           | Tölvupóstur *                               |
| 8208528               | evaoska@gmail.com                           |
|                       | Nauðsynlegt er að hér sé skráð rétt netfang |
|                       |                                             |
|                       |                                             |

- Veldu þá eign sem við á.
- Stjörnumerkta reiti verður að fylla út

| Húseign/ lóð<br>Hér skal skrá upplýsingar um þá húseign/ lóð sem þessi tilkynning á við um.<br>Byggingaráform/ byggingarleyfi sem skráð eru á viðkomandi húseign/ lóð *<br>Kjarrmd<br>Steinås<br>AA Á e<br>Kjarrmd                                                                                                    | Í fellivalslistanum koma<br>eingöngu þær eignir sem<br>skráðar eru á hönnuð,<br>byggingarstjóra eða<br>iðnmeistara |
|----------------------------------------------------------------------------------------------------|----------------------------------------------------------------------------------------------------|
| Hér skrái hönnuður upplýsingar um vátryggingu sína vegna starfa sinna sem<br>starfsábvroðartrvggingar hönnuða og byggingarstióra.                                                                                                    | hönnuður með vísan til 1. og 2. gr. reglugerðar nr. 271/2014 um                                                    |
| Nafn vátryggingarfélags *         Gildir frá: *         Ef gildistími vátryggingar er ótímabundin þá hakið við hér, annars skrálð í "Gildir til"         • við hér, annars skrálð í "Gildir til"         • við hér, annars skrálð í "Gildir til"         • við hér, annars skrálð í "Gildir til"         • við hér, annars skrálð í "Gildir til"         • við hér, annars skrálð í "Gildir til"         • Choose File         No file chosen | Heiti vátryggingar * Gildir til:                                                                                   |

#### • Fyllt er í reiti eins og við á og smelltu á senda

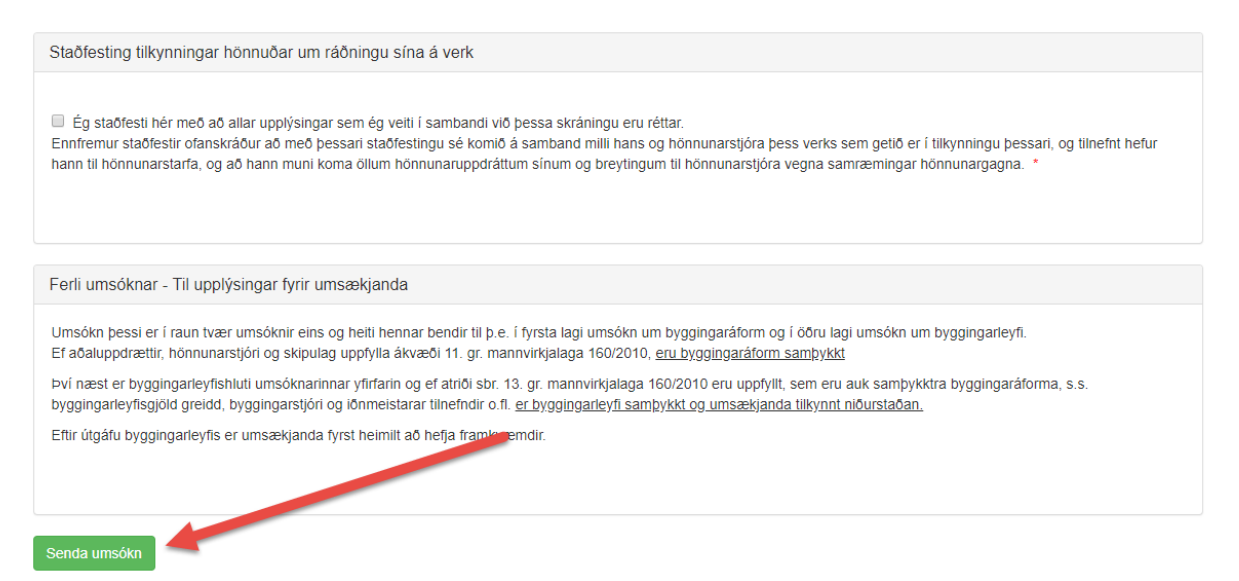

Ef þessi síða kemur upp hefur sending heppnast

| GARÐABÆR                                                                                                    | Málin mín                                                                      | Skjölin mín                   | Umsóknir         | Fasteignagjöld  | Gjöld   | Hvatapeningar    | Annað 🔻 |
|----------------------------------------------------------------------------------------------------|--------------------------------------------------------------------------------|-------------------------------|------------------|-----------------|---------|------------------|---------|
|                                                                                                    |                                                                                |                               |                  |                 |         |                  |         |
| Umsókn                                                                                                    |                                                                                |                               |                  |                 |         |                  |         |
| Byggingarstjóri - yfirlýsing um kerfi c<br>Umsókn þín hefur verið send og mu<br>afgreiðslu málsins undir <mark>málin mí</mark> n. | g virkni þeirra - Staðfestingar<br>n birtast undir <mark>málin mín</mark> þeg: | númer: 19706<br>ar móttaka he | ີ<br>ennar hefur | verið staðfest. | Þú getu | r svo fylgst með | i       |

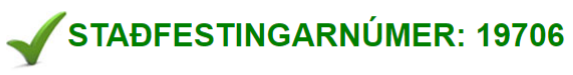

Góð regla er að skrifa hjá sér staðfestingarnúmerið.

Bæjarskrifstofur Garðabæjar - Garðatorgi 7, 210 Garðabær - Sími: 525 8500 - Fax: 565 2332 - www.gardabaer.is

Powered by OneSystems OnePortal.

# Sýn á íbúagátt Garðabæjar

- Í sjónarhorningu **Mín mál** sjá hönnunarstjóri, byggingarstjóri og iðnmeistarar á hvaða mál þeir eru skráðir á, sjá mynd 1.
- Eigandi og umsækjandi (ef annar en eigandi sótti um) sjá mál, mynd 2.
- Með að smella á málsnúmer er hægt að skoða fylgiskjöl máls mynd 3.

#### Mynd 1

| GAR <del>I</del>                                                                                                    | DABÆR                                                                                                    | Málin mír                                                                   | n Skjölin mín Umsóknir                                                                                                  | Fasteignagjöld                                                                             | Gjöld Hv | vatapeningar                                                                                                    | Annað 👻       |
|----------------------------------------------------------------------------------------------------|----------------------------------------------------------------------------------------------------|-----------------------------------------------------------------------------|----------------------------------------------------------------------------------------------------|--------------------------------------------------------------------------------------------|----------|----------------------------------------------------------------------------------------------------|---------------|
|                                                                                                    |                                                                                                    |                                                                             | G                                                                                                    | óðan dag Eva                                                                               |          | agur 4                                                                                                    | 4. apríl 2019 |
| Smell                                                                                                    | bíða engin ný skilabo<br><sup>tu hér</sup> til að skoða eldri skilaboð                                                                                                    | õ                                                                           |                                                                                                    |                                                                                            |          |                                                                                                    |               |
|                                                                                                    |                                                                                                    |                                                                             |                                                                                                    |                                                                                            |          |                                                                                                    |               |
| Mál nr.                                                                                                    | kin mín<br>rtast verk sem eru skráð á þig í skjala<br>Hlutverk                                                                                                    | kerfi sveitarfélagsins<br>Fasteign                                          | Eigandi                                                                                                    |                                                                                            |          | Verk skráð da                                                                                                    | gs            |
| Ver<br>Hêr bi<br>Mál nr.<br>1904005                                                                                                    | kin mín<br>irtast verk sem eru skráð á þig í skjala<br>Hlutverk<br>Pípari                                                                                                    | kerfi sveitarfélagsins<br><b>Fasteign</b><br>Kjarrmi <del>n en s</del>      | Eigandi                                                                                                    | nsdóttir                                                                                   |          | <b>Verk skráð da</b><br>01.04.2019                                                                                                    | gs            |
| Ver           Hér bi           Mál nr.           1904005           1904005                                                                                                    | kin mín<br>rtast verk sem eru skráð á þig í skjala<br>Hlutverk<br>Pípari<br>Hönnunarstjóri                                                                                                    | kerfi sveitarfélagsins<br>Fastelgn<br>Kjarrm<br>Kjarrm                      | Eigandi<br>5 - Ouri ( trijn<br>n                                                                                        | nsdóttir                                                                                   |          | <b>Verk skráð da</b><br>01.04.2019<br>03.04.2019                                                                                            | gs            |
| Main         Ver           Main         -           1904005         -           1904005         -           1904005         -           1904005         -                                                                                                    | kin mín<br>rtast verk sem eru skráð á þig í skjala<br>Hlutverk<br>Pípari<br>Hönnunarstjóri<br>Pípari                                                                                           | kerfi sveitarfélagsins<br>Fasteign<br>Kjarrm<br>Kjarrm<br>Garðat            | Eigandi<br>F. Brat ( tirr<br>r<br>r                                                                                     | nsdóttir<br>nsdóttir<br>nsdóttir                                                           |          | Verk skráð da<br>01.04.2019<br>03.04.2019<br>28.03.2019                                                                                     | gs            |
| Ver           Mál nr.            1904005            1904005            1904005            1904203                                                                                                    | kin mín<br>rtast verk sem eru skráð á þig í skjala<br>Hlutverk<br>Pípari<br>Hönnunarstjóri<br>Pípari<br>Byggingarstjóri                                                                        | kerfi sveitarfélagsins<br>Fasteign<br>Kjarrm<br>Garðat<br>Garðat            | Eigandi<br>F Stati ( tanı<br>r<br>s                                                                                     | nsdóttir<br>nsdóttir<br>nsdóttir                                                           |          | Verk skráð da<br>01.04.2019<br>03.04.2019<br>28.03.2019<br>04.02.2019                                                                       | gs            |
| Ver           Ail nr.            1904005            1904005            1904005            1904005            1904005            1904005            1904005            1904005            1904005            1904005            190405                                                                                                    | kin mín<br>rtast verk sem eru skráð á þig í skjala<br>Hlutverk<br>Pípari<br>Hönnunarstjóri<br>Byggingarstjóri<br>Hönnun brunaöryggis                                                           | kerfi sveitarfélagsins<br>Fastelgn<br>Kjarrm<br>Garðat<br>Garðat<br>Steiná: | Elgandi<br>F Our ( ) de n<br>n<br>s<br>s                                                                                | nsdóttir<br>Isdóttir<br>Isdóttir<br>Isdóttir<br>Isdóttir                                   |          | Verk skráð da<br>01.04.2019<br>03.04.2019<br>28.03.2019<br>04.02.2019<br>01.02.2019                                                         | g5            |
| Ver<br>Hér bi           Mál nr.            1904005            1904005            1902005            1902039            1902021                                                                                                    | kin mín<br>rtast verk sem eru skráð á þig í skjala<br>Hutverk<br>Pípari<br>Pípari<br>Pípari<br>Byggingarstjóri<br>Byggingarstjóri<br>Pípari                                                    | kerfi sveitarfélagsins                                                      | Eigandi<br>F Bist ( tin<br>r<br>r<br>s<br>S<br>O                                                                        | nsdóttir<br>Isdóttir<br>Isdóttir<br>Isdóttir<br>Isdóttir<br>Isson                          |          | Verk skráð da<br>01.04.2019<br>03.04.2019<br>28.03.2019<br>04.02.2019<br>01.02.2019<br>28.03.2019                                           | g5            |
| Ver           with nr.                                                                                                    | kin mín<br>rtast verk sem eru skráð á þig í skjala<br>Hlutverk<br>Pípari<br>Pípari<br>Byggingarstjóri<br>Hönnun brunaöryggis<br>Pípari<br>Byggingarstjóri                                      | kerfi sveitarfélagsins                                                      | Eigandi<br>F Basi ( ) in n<br>n<br>ss<br>d<br>d<br>d<br>d<br>d<br>d<br>d<br>d<br>d<br>d<br>d                            | nsdóttir<br>nsdóttir<br>nsdóttir<br>on<br>riksson<br>riksson<br>riksson                    |          | Verk skráð da<br>01.04.2019<br>03.04.2019<br>28.03.2019<br>04.02.2019<br>01.02.2019<br>01.02.2019<br>01.02.2019                             | gs            |
| Ver           with nr.                                                                                                    | kin mín<br>rtast verk sem eru skráð á þig í skjala<br>Hlutverk<br>Pípari<br>Hönnunarstjóri<br>Pípari<br>Byggingarstjóri<br>Pípari<br>Pípari<br>Byggingarstjóri<br>Byggingarstjóri              | kerfi sveitarfélagsins                                                      | Eigandi<br>E Brack (dahan<br>r<br>ss<br>d<br>d<br>d<br>d<br>d<br>d                                                      | nsdóttir<br>nsdóttir<br>on<br>ríksson<br>ríksson<br>ríksson<br>nsdóttir                    |          | Verk skráð da<br>01.04.2019<br>03.04.2019<br>28.03.2019<br>04.02.2019<br>01.02.2019<br>01.02.2019<br>28.03.2019<br>28.03.2019               | gs            |
| Ver           ki         Ver           ki         Ver           vi         Ver           vi         Ver           vi         Ver           vi         Ver           vi         Ver           vi         Ver           vi         Ver           vi         vi           vi         vi           vi <thvi< th="">         vi           vi</thvi<> | kin mín<br>ttast verk sem eru skráð á þig í skjala<br>Hlutverk<br>Pípari<br>Pípari<br>Pípari<br>Byggingarstjóri<br>Pípari<br>Byggingarstjóri<br>Mönnun brunaöryggis<br>Pípari<br>Hönnun stjóri | kkerfi sveitarfélagsins                                                     | Eigandi<br>F Orth ( thir<br>r<br>s<br>d<br>d<br>d<br>d<br>d<br>d<br>d<br>d<br>d<br>d<br>d<br>d<br>d<br>d<br>d<br>d<br>d | nsdóttir<br>nsdóttir<br>nsdóttir<br>nsdóttir<br>ríksson<br>ríksson<br>nsdóttir<br>nsdóttir |          | Verk skráð da<br>01.04.2019<br>03.04.2019<br>28.03.2019<br>04.02.2019<br>01.02.2019<br>28.03.2019<br>01.02.2019<br>01.02.2019<br>01.02.2019 | g5            |

### Mynd 2

|                     | Málin mín<br>Hér birtast þín mál sem eru skráð í vinnslu í skialakerti sveitartélansins. Et um er að ræða eldri má<br>Smelltu á málsnúmer til að skoða | ál er óvist að þú sjálr söguna og fylgi | skjölin.   |
|---------------------|----------------------------------------------------------------------------------------------------|-----------------------------------------|------------|
| Má <del>i</del> nr. | Heiti máls                                                                                                    | Samband við ábyrgðaraðila               | Staða máls |
| 1904005             | Test Umsókn um byggingarleyfi                                                                                                    | Anna Guðrún Gylfadóttir                 | Móttekið   |
| 1903445             | Test Umsókn um byggingarleyfi                                                                                                    | Anna Guðrún Gylfadóttir                 | Móttekið   |

## Mynd 3

| Stofnupplýsingar |                               |  |  |  |
|------------------|-------------------------------|--|--|--|
| Málsnúmer:       | 1904005                       |  |  |  |
| Málsheiti:       | Test Umsókn um byggingarleyfi |  |  |  |
| Málsaðili:       | Erna Björk Ásbjörnsdóttir     |  |  |  |
| Staða:           | Móttekið                      |  |  |  |
| Starfsmaður:     | Anna Guðrún Gylfadóttir       |  |  |  |
| Stofnað dags:    | 01.04.2019                    |  |  |  |

### 🏂 Fylgiskjöl

|   | —                                                                                            |                           |            |
|---|----------------------------------------------------------------------------------------------|---------------------------|------------|
| _ | Efni                                                                                         | Skráningaraðili           | Móttekið   |
|   |                                                                                              |                           | 03.04.2019 |
|   |                                                                                              |                           | 01.04.2019 |
|   | Umsækjandi (eigandi - einstaklingur/ fyrirtæki) - umsókn um byggingaráform og byggingarleyfi | Eva Ósk Ármannsdóttir     | 01.04.2019 |
|   | Hönnuður - tilkynnir samþykki sitt fyrir ráðningu á verk                                     | Eva Ósk Ármannsdóttir     | 03.04.2019 |
|   | lðnmeistari - tilkynnir samþykki sitt fyrir ráðningu á verk                                  | Eva Ósk Ármannsdóttir     | 01.04.2019 |
|   | Byggingarstjóri - einstaklingur staðfestir sig og tilnefnir iðnmeistara á verk               | Erna Björk Ásbjörnsdóttir | 01.04.2019 |
|   |                                                                                              |                           |            |

| 🍖 Saga málsins   |                    |          |          |
|------------------|--------------------|----------|----------|
| Dags             | Starfsmaður        | Staða    | Tímamörk |
| 01.04.2019 10:17 | Simone de Beauvoir | Móttekið |          |

Starfsfólk þjónustuvers Garðabæjar veitir nánari upplýsingar og aðstoð, gardabaer@gardabaer.is sími: 525 8500.